## Gentu Fact Sheet

## Uploading a Specialist Letter to My Health Record

*Note*: These steps assume that your software is connected to the My Health Record system, the patient has a My Health Record and their individual healthcare identifier (IHI) has been validated in your system

| STEP 1:<br>In the patient's clinical file,<br>navigate to Results/Letters<br>and <b>Outgoing</b><br><b>Correspondence.</b>                                                                               | Q       Search for patient name, DOB or mobile phone       Dr tsalah H-<br>Serenty Medical Centre         Diagnostic Reports       Diagnostic Requests       Incoming Correspondence         Practitioner (Sender)<br>All       Practed       Outgoing Correspondence         Image: Sender in the sender in the se |
|----------------------------------------------------------------------------------------------------|----------------------------------------------------------------------------------------------------|
| STEP 2:<br>When creating a letter, the<br>Send Letter to My Health<br>Record checkbox will be<br>automatically ticked. This can<br>be manually unticked if you<br>do not want this letter to be          | ✓ Ack ✓ Ack My Health Record       Oraft     Ready to review     Image: Ready to send         ✓ Send letter to My Heath Record     Cancel       Print and Send       ✓ Save                                                                                                    |
| Note: If the patient has<br>withdrawn permission to<br>upload, and this has been<br>updated in the patient<br>record, the Send letter to My<br>Health Record checkbox will<br>be automatically unticked. |                                                                                                    |

## Uploading a Specialist Letter to My Health Record continued

| STEP 3:                                                             |                                                                                                    |
|---------------------------------------------------------------------|----------------------------------------------------------------------------------------------------|
| Create your letter as usual.                                        | Search for patient name, DOB or mobile phone                                                                                                    |
| Once the letter has been                                            | Diagnostic Reports Diagnostic Requests Incoming Correspondence                                                                                                    |
| marked as <b>Ready to Send</b><br>click <b>Print and Send</b> . The | Practitioner (Sender)<br>All Patient<br>Search for patient name, DOB or mobile phone                                                                                                    |
| letter will be automatically                                        | Draft Ready to Review Ready to Send Sent Detter                                                                                                    |
| uploaded to the patient's My<br>Health Record                       | To: Dr David Smith, Re: Rosie Sender*                                                                                                    |
|                                                                     | Williams         Disorder solution           Image: Sender: Dr John Smith         Addressee*           Constrict Mandru 23 April 2019         Dr Daniel Smith - Mail One                                                                                                    |
| Note: The text "Ack My                                              | Li Di David Stituti • Mair C                                                                                                    |
| Health Record" will appear                                          |                                                                                                    |
| for letters that have been                                          |                                                                                                    |
| successfully uploaded to your                                       |                                                                                                    |
|                                                                     | Dirat Ready to review Ready to serve Serve Serve Cancer Cancer Canc |
|                                                                     |                                                                                                    |
|                                                                     | III     Practitioner (Sender)       All     -       LAWLOR, Mandy 04/10/1950                                                                                                    |
|                                                                     | ▲     Ready to Review     Ready to Send     Sent       ▶     Letter                                                                                                    |
|                                                                     | Lawlor Briority* Priority* Routine                                                                                                    |
|                                                                     | Printed: Tuesday, 13 July 2021                                                                                                    |
|                                                                     | CC<br>Search by name or suburb                                                                                                    |
|                                                                     |                                                                                                    |
|                                                                     |                                                                                                    |
| To supersede a specialist letter                                    | that was previously uploaded:                                                                                                    |
|                                                                     |                                                                                                    |
| Draft a new letter in the                                           | Please note that if you are not covered by Medicare, any costs for the interpreting services will<br>be invoiced to you. You will receive this invoice after your appointment if you do not attend your<br>appointment and do not advice up that you are upoble to attend your appointment to abare.                                                                                                    |
| patient record as per the                                           | Please complete the General Details form and return to us as soon as possible.                                                                                                    |
| above steps 1-3.                                                    | Print, Send and Replace last letter sent to MHR                                                                                                    |
|                                                                     | Oraft Ready to review  Ready to send                                                                                                    |
| when the letter is ready to<br>send select the arrow icon           |                                                                                                    |
| next to "Print and Send" and                                        |                                                                                                    |
| select <b>Print, Send and</b>                                       |                                                                                                    |
| Replace last letter sent to                                         |                                                                                                    |
| MHR to supersede the last                                           |                                                                                                    |
| letter sent to My Health                                            |                                                                                                    |
| Record.                                                             |                                                                                                    |

| To delete an authored document in My Health Record:                                                                                                    |                                                                                                    |  |
|----------------------------------------------------------------------------------------------------|----------------------------------------------------------------------------------------------------|--|
| STEP 1:<br>In the patient's clinical file,<br>navigate to the Results and<br>Letters section, then to<br><b>Outgoing Correspondence</b><br>and locate the letter in the<br><b>Sent</b> list.<br>STEP 2:                                                                               | Image: Construct of the series of the series of the ser |  |
| button and select <b>Remove</b><br>letter from MHR.                                                                                                    | <ul> <li>Ready to Review Ready to Send Sent</li> <li>To: Dr Vivian Jones, Re: Mandy</li> <li>Lawlor</li> <li>Sender: Dr</li> <li>Remove letter from MHR</li> <li>Printed: Tue</li> <li>Ack <a< li=""> <li>Note</li> </a<></li></ul>                                                                                                    |  |
| STEP 3:<br>A prompt will appear asking<br>to confirm the reason for<br>deleting the document from<br>My Health Record. Select a<br>reason and click <b>Confirm</b> . The<br>letter will be removed from<br>the patient's My Health<br>Record but will remain in the<br>clinical file. | Confirm<br>Are you sure you want to delete letter from My Health Record?<br>Reason for deleting*<br>Withdrawn Incorrect Identity<br>Cancel Confirm                                                                                                    |  |
| <ul> <li>Useful Links</li> <li>For upcoming training opportunities, visit Events and Webinars:<br/>https://www.digitalhealth.gov.au/newsroom/events-and-webinars</li> </ul>                                                                                                    |                                                                                                    |  |

For assistance contact the My Health Record helpline on **1800 723 471 or email help@digitalhealth.gov.au** 

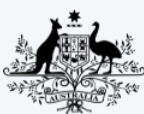

Australian Government

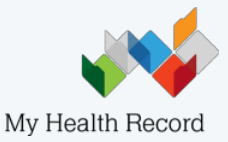

Australian Digital Health Agency